| varianta - u   | rčen | o jako pomůcka pro domácí úkol                               |
|----------------|------|--------------------------------------------------------------|
| Vytvořil       | :    | Jaromír Skorkovský, KPH, ESF.MU Brno, Czech Republic         |
| Datum          | :    | 15.10.2020                                                   |
| Důvod          | :    | školení, interní materiál, domácí cvičení                    |
| Databáze       | :    | MS Dynamics NAV 2018                                         |
| Určeno pro     |      | BPH_PIS2                                                     |
| Další možnost  | :    | Domácí úkol                                                  |
| PWP prezentace | :    | PWP Introduction MS Dynamics_Serial Numbers NAV RTC 20190930 |
|                | •    | PWP Introduction MS Dynamics NAV dávky expirace 20190924     |

# Příklad MS Dynamics NAV–Dávky a expirace-jednoduchá varianta - určeno jako pomůcka pro domácí úkol

# Zadaní :

# Pro vypracování příkladu máte jako pomůcku k dispozici model příkladu uvedený v tomto materiálu

- a) Nastavíte si novou šablonu zboží pro vytvoření zboží, které budete v modelu používat.
- b) Parametry řídící operace s Vámi s pomocí šablony vytvořeným zbožím, doplníte o Sledování dávek včetně nastavení Přísné účtování expirace=ANO.
- c) Nakoupíte s pomocí Deníku zboží Vaše zboží minimálně třikrát v různých datech, různých množstvích a různých číslech dávek (šarží).
- d) Při každém nákupu před jeho zaúčtováním s pomocí **F9** vyplníte Kartu informace čísla šarže (**stupeň kvality** a nějaký Vámi zvolený alfanumerický řetězec do pole **Číslo certifikátu**).
- e) Po zaúčtování všech nákupů se podívejte s pomocí filtru na položky Vašeho zboží, kde budou zobrazeny i Data expirace a Čísla dávek.
- Vystavíte Prodejní objednávku na Vaše zboží tak, aby po aplikaci výběru položek přiřazení položek (viz postup v bodě číslo 7 tohoto materiálu) bylo vidět, jak tento algoritmus výběru eliminuje standardní vyrovnávání položek zboží podle principu FIFO. Systém navrhne vyrovnání podle toho, která expirace vyprší nejdříve. **Postup** : Řádek->Související informace->Řádky sledování zboží->Vybrat položky)
- f) Zaúčtujete prodejní objednávku a podíváte se na všechny vytvořené položky typu Nákup a Prodej.
- g) Do Odevzdavárny (složka *"01 Dávky a Expirace"*) **v jednom listu Excelu** uložíte kopii položek zboží a obdobnou tabulku jako v bodě 4 tohoto materiálu, kterou jste se řídili.
- h) Přepokládáme, že Vámi vypracovaný příklad bude mít odlišné parametry od naší tabulky v bodě číslo 4. To znamená, že se s velkou pravděpodobností budete lišit v označení svého zboží, jiných data expirací, číslech dávek (šarží), jiných počtech nákupů s jinými nakupovanými množstvím, atd.

## Model (pomůcka pro vypracování vašeho modelu začíná bodem číslo 2)

2. Vytvořte nové zboží Celaskon D0 a nastavte u tohoto zboží Sledování

K vytvoření zboží využijte šablonu zboží, ve které nastavíte číselnou řadu, účetní skupiny a prodejní a nákupní cenu. (Zboží->Nový->Akce->Nový), Název šablony= Léčiva, základní měrná jednotky= ks , Metoda ocenění =FIFO.

Podívejte se jaké Vaše pracovní datum. V databázi autora modelu je 13.7.2020. Toto bude později použito a je pro využívání expirací a vytvoření číselné řady velice důležité.

| Finanční detaily           |          |                     | *      |
|----------------------------|----------|---------------------|--------|
| Obecná účto skupina zboží: | OBCHOD ~ | Účto skupina zboží: | PRODEJ |
| DPH účto skupina zboží:    | DPH10 ~  | Kód daňové skupiny: | ~ ·    |

#### Číselnou řadu nastavte takto: Pole Číselná řada >F4->Nový-> Nový

| Přehled | číselných řad 🔹 |                    |                   |                     |                      |               |                |               |  |
|---------|-----------------|--------------------|-------------------|---------------------|----------------------|---------------|----------------|---------------|--|
| Kód     | Popis           | Počáteční<br>číslo | Poslední<br>číslo | Poslední<br>použité | Poslední<br>použité… | Výchozí čísla | Ruční<br>čísla | Časové pořadí |  |
| LEKY    | Léčiva          |                    |                   |                     |                      |               |                |               |  |

#### Dále s použitím ikony Řádky doplníte:

| Řádky číseln      | Řádky číselné řady → |                |                           |                           |                   |                 |          |  |  |  |  |  |  |
|-------------------|----------------------|----------------|---------------------------|---------------------------|-------------------|-----------------|----------|--|--|--|--|--|--|
| Počáte 🔺<br>datum | Počáte 🔺             | Poslední číslo | Poslední<br>použité datum | Poslední<br>použité číslo | Číslo<br>varování | Přírůstek čísel | Otevřeno |  |  |  |  |  |  |
| 13.07.2020        | D0                   |                |                           |                           |                   | 1               |          |  |  |  |  |  |  |

S pomocí tlačítka OK se vrátíte zpátky do základní šablony LEKY a tento kód zadáte do karty šablony zboží. Vše potvrďte tlačítkem OK.

| Kategorie zboží 🔹 |       | Typ filtrování (       | Typ filtrování (F3) Kód       |                              |                  |  |  |
|-------------------|-------|------------------------|-------------------------------|------------------------------|------------------|--|--|
|                   |       |                        |                               | Nebyly použi                 | ty žádné filtry  |  |  |
| Kód               | Popis | Výchozí<br>obecná účt… | Výchozí účto<br>skupina zboží | Výchozí DPH<br>účto sk.zboží | Výchozí<br>metod |  |  |
| LÉKY              | Léky  | OBCHOD                 | PRODEJ                        | DPH25                        | FIFO             |  |  |

| D0 · Remdesivir          |            |   |
|--------------------------|------------|---|
| Zboží                    |            |   |
| Číslo:                   | D0         |   |
| Úplný popis:             | Remdesivir |   |
| Popis:                   | Remdesivir |   |
| Uzavřeno:                |            |   |
| Тур:                     | Zásoby 🗸   |   |
| Základní měrná jednotka: | KS v       |   |
|                          |            |   |
|                          |            |   |
|                          |            |   |
| Sledování zboží          |            |   |
| Kód sledování zboží:     | DÁVKAVŠE 🗸 |   |
| Sériová čísla:           |            | ~ |
| Čísla šarže:             |            | ~ |
|                          |            |   |

 V nastavení nové karty zboží D0 zavedete Sledování zboží=DÁVKAVŠE a Přísné účtování expirace =ANO. Záložka Různé je stále stejné jako v předchozích příkladech nebo PWP prezentacích. Na tuto záložku se dostanete z pole Sledování zboží=DÁVKAVŠE>Pokročilé->Úpravy

| Různé                           |                                |  |
|---------------------------------|--------------------------------|--|
| Vzorec data záruky:             | Pož.ruč.zadání data platnosti: |  |
| Pož.ručního zadání data záruky: | Prisne uctovani expirace:      |  |

4. Pracovní datum je **13.7.2020**. Ve Vašem systému MS Dynamics NAV 2018 může být pracovní datum jiné. Jde pouze o nastavení period kvůli ukázce, jak se navrhuje vyrovnávání podle expirační doby.

Nakupte s pomocí deníku zboží **3x** separátně zboží **D0** v množství 2 ks (13.10.2020), 3 ks (13.09.2020) a 4 ks (14.08.2020), kde data v závorkách jsou data expirací. Viz tabulka

| Dávka | Expirace   | Počet | Stav     | Firma        |
|-------|------------|-------|----------|--------------|
| D2    | 13.10.2020 | 2     | Dobrý    | Astra-Zeneca |
| D3    | 13.09.2020 | 3     | Průměrný | Moderna      |
| D4    | 13.08.2020 | 4     | Špatný   | Gilead       |

Následující dvě obrazovky reprezentují první nákup Celaskonu D0 s pomocí deníku zboží. Další obrazovky spojené s nákupy D0 a dávkami D3 a D4 včetně dat platnosti (expirace) zde v tomto příkladu neuvádíme a věříme, že tento proces zvládnete bez problémů.

| - DOM                  | MOVSKÁ STRÁNKA                    | AKCE NAVI                             | GACE                             |             |                                                                             |                                            |                                                                             | CRONUS               | CZ s.r.o. 👔 |
|------------------------|-----------------------------------|---------------------------------------|----------------------------------|-------------|-----------------------------------------------------------------------------|--------------------------------------------|-----------------------------------------------------------------------------|----------------------|-------------|
| Odstranit<br>Spravovat | Sestava<br>pohybu zásob<br>Proces | Skladový<br>doklad - návrh<br>Sestava | Účtovat<br>Účtovat a v<br>Účtová | ytisknout 👔 | Získat standardní deníky<br>⇒ Dimenze<br>Řádky sledování zboží<br>Připravit | ₽ Položky<br>K dispozici dle ▼<br>Historie | l <sup>®</sup> ∃E-mailem jako přílohu<br>I<br>Microsoft Excel<br>Odeslat do | Aktualizovat 🎢 Najít |             |
| Název listu            | : VÝCHOZÍ                         | ~                                     |                                  |             |                                                                             |                                            |                                                                             |                      |             |
| Zúčto<br>datum         | vací Datum<br>o dokladu           | Typ položky                           | Číslo<br>dokladu                 | Číslo zboží | Popis                                                                       | Množství                                   | Kód měrné Jednotková<br>jednotky                                            | i cena               | Částka      |
| 13.07.2                | 020 13.07.2020                    | Nákup                                 | T00041                           | D0          | Remdesivir                                                                  | 2                                          | 2 KS 1                                                                      | 000,00 2             | 2 000,00    |

| Jpravy - Řádky sledování zboží - D0 · Remdesivir                            |                                                                   |
|-----------------------------------------------------------------------------|-------------------------------------------------------------------|
| DOMOVSKÁ STRÁNKA AKCE NAVIGACE                                              |                                                                   |
| Karta informace<br>sériového čísla šarže<br>Řadek                           |                                                                   |
| Původ<br>Řádek deníku zboží                                                 |                                                                   |
| Množství:                                                                   | 2                                                                 |
| Množ.ke zpracování:                                                         |                                                                   |
| K fakturaci:                                                                |                                                                   |
| Kód sledování zboží: DÁVKAVŠE                                               | Popis: Sledování určité dávky                                     |
| Do Sériové číslo Dost Číslo dávky Č.dodavate Množství (základ)<br>sér šárže | Vyrovnáno Datum Zpracované<br>položkou expirace množství (základ) |
| Ano Ano D2 2                                                                | 0 13.10.2020 🗸 0                                                  |

Při zadávání parametrů nákupu si také otevřete kartu informace o čísle šarže s použitím ikony Karta informace o čísle šarže a ikony Úpravy.

| Obecné                                                                                                    |                                                                            |                                                                                                    |                   |
|----------------------------------------------------------------------------------------------------|----------------------------------------------------------------------------|----------------------------------------------------------------------------------------------------|-------------------|
| Číslo zboží:<br>Kód varianty:<br>Číslo dávky:<br>Popis:<br>Test kvality:<br>Číslo certifikátu:<br>Datum vytvoření: | D0 ~<br>D2<br>Astra-Zeneca - Remdesivir<br>Dobrá ~<br>AZ_001<br>15.10.2020 | Uzavřeno:<br>Č.dodavatelské šarže:<br>Číslo interní paletové jednotky:<br>Status:<br>Změnu stavu provedl:<br>Poslední změna stavu:<br>Předchozí stav:<br>Vzorkování: | Uvolněno Uvolněno |

5. Položky nákupu zboží D0

Při klasickém vyrovnávání by prodej 3 ks byl vyrovnán šarží D2 a částečně D3, což při principu sledování data platnosti (expirace) nebude systémem díky **Přísnému účtování expirace** povoleno. Šlo by o klasické vyrovnávání podle principu **FIFO**, protože položka s dávkou D2 byla nakoupena jako první a následně za ní byla nakoupena položka s dávkou D3 a jako poslední D4.

| Zúčtovací<br>datum | Typ položky | Typ<br>dokladu | Číslo<br>dokladu | Číslo zboží | Popis | Kód lokace | Množství | Fakturované<br>množství | Zůstatek Číslo dáv<br>(množství) | ky Datum<br>expirace | Částka prodeje<br>(skutečná) | Částka nákladů<br>(skutečná) | Částka nákladů<br>(neinv.) | Otevřeno |
|--------------------|-------------|----------------|------------------|-------------|-------|------------|----------|-------------------------|----------------------------------|----------------------|------------------------------|------------------------------|----------------------------|----------|
| 13.07.2020         | Nákup       |                | T00043           | D0          |       | MODRÝ      | 4        | 4                       | 4 D4                             | 13.08.2020           | 0,00                         | 4 000,00                     | 0,00                       |          |
| 13.07.2020         | Nákup       |                | T00042           | D0          |       | MODRÝ      | 3        | 3                       | 3 D3                             | 13.09.2020           | 0,00                         | 3 000,00                     | 0,00                       |          |
| 13.07.2020         | Nákup       |                | T00041           | D0          |       | MODRÝ      | 2        | 2                       | 2 D2                             | 13.10.2020           | 0,00                         | 2 000,00                     | 0,00                       |          |

6. Nyní prodáme 5 kusů (v podstatě balení, nebo ampulí) léčiva **D0**. Níže je uvedený pouze řádek prodejní objednávky.

| Řádky     |                |                     |       |                 |              |                             |                   |          |                         |                       |                            |                            |
|-----------|----------------|---------------------|-------|-----------------|--------------|-----------------------------|-------------------|----------|-------------------------|-----------------------|----------------------------|----------------------------|
| 🛄 Řádek 👻 | 🛅 Objednávka 🝷 | Parametry 🝷 🎢 Najít | Filtr | 📡 Vymazat filtr |              |                             |                   |          |                         |                       |                            |                            |
| Тур       | Číslo          | Popis               |       | Kód lokace      | Přímá<br>dod | Mn. k montáži na<br>zakázku | Kód<br>nakupování | Množství | Rezervované<br>množství | Kód měrné<br>jednotky | Jednotková cena<br>bez DPH | Částka na řádku<br>bez DPH |
| Zboží     | D0             | Remdesivir          |       | MODRÝ           |              |                             |                   | 5        | 1                       | KS                    | 3 000,00                   | 15 000,00                  |

7. Přiřazení s pomocí ikony (Řádek->Související informace->Řádky sledování zboží->Vybrat položky):

| Úpravy - Řádky sledování zboží - D0 - Remdesivir |                   |                       |         |             |       |  |  |  |  |  |  |  |
|--------------------------------------------------|-------------------|-----------------------|---------|-------------|-------|--|--|--|--|--|--|--|
| - DO                                             | MOVSKÁ S          | AKCE                  | NAVIG/  | ACE         |       |  |  |  |  |  |  |  |
| ×                                                | 1                 | B                     |         | ß           | 1     |  |  |  |  |  |  |  |
| Odstranit                                        | Vybrat<br>položky | Aktualizo<br>dostupno | vat A   | ktualizovat | Najít |  |  |  |  |  |  |  |
| Spravovat                                        | -                 |                       | Stránka | a           |       |  |  |  |  |  |  |  |

| Aktı | <b>B</b><br>Jalizovat<br>Stránka | Najît |               |                     |                      |                         |                       |                     |
|------|----------------------------------|-------|---------------|---------------------|----------------------|-------------------------|-----------------------|---------------------|
|      | Číslo šar                        | že    | Sériové číslo | Celkové<br>množství | Celkové<br>požadovan | Aktuální<br>množství k… | Celkové<br>množství … | Vybrané<br>množství |
|      | D4                               |       |               | 4                   | 0                    | 0                       | 4                     | 4                   |
|      | D3                               |       |               | 3                   | 0                    | 0                       | 3                     | 1                   |
|      | D2                               |       |               | 2                   | 0                    | 0                       | 2                     |                     |

Po stisknutí tlačítka OK dostaneme návrh výběru položek podle data expirace (platnosti):

|                          |                  |            | Původ             |                        |               |              |                        |                        |  |  |
|--------------------------|------------------|------------|-------------------|------------------------|---------------|--------------|------------------------|------------------------|--|--|
| Prod                     | lejní řádek      |            |                   |                        |               |              |                        |                        |  |  |
| Množství:                |                  |            |                   |                        |               | 5            |                        |                        |  |  |
| Množ.ke zpracování:      |                  |            |                   |                        |               | 5            |                        |                        |  |  |
| K fakturaci:             |                  |            |                   | 5                      |               |              |                        |                        |  |  |
|                          | KANGE            |            |                   |                        |               |              |                        |                        |  |  |
| Kod sledovani zbozi: DAV | KAVSE            |            | Popis:            | Sledování určité dávky |               |              |                        |                        |  |  |
| Do Sériové číslo I       | Dost Číslo dávky | Č.dodavate | Množství (základ) | Množ.ke                | K fakturaci   | Vyrovnat     | Datum                  | Zpracované             |  |  |
| ser (                    | 1510             | sarze      |                   | zpracová               | (základ)      | položko      | expirace               | množství (základ)      |  |  |
| Ano A                    | ino D3           | sarze      | 1                 | zpracová<br>1          | (základ)<br>1 | položko<br>0 | expirace<br>13.09.2020 | množství (základ)<br>0 |  |  |

### Po zaúčtování prodejní objednávky (5 ks) budou položky léku Remdesivir D0 vypadat takto:

| Zúčtovací<br>datum | Typ položky | Typ<br>dokladu | Číslo<br>dokladu | Číslo zboží | Popis | Kód lokace | Mr  | ožství | Faktu | irované<br>nožství | Zůstatek<br>(množství) | Číslo dávky | Datum<br>expirace | Částka prodeje<br>(skutečná) | Částka nákladů<br>(skutečná) | Částka nákladů<br>(neinv.) | Otevřeno     |
|--------------------|-------------|----------------|------------------|-------------|-------|------------|-----|--------|-------|--------------------|------------------------|-------------|-------------------|------------------------------|------------------------------|----------------------------|--------------|
| 13.07.2020         | Prodej      | Prodejní       | 102144           | DO          |       | MODRÝ      |     | -4     |       | -4                 | 0                      | D4          | 13.08.2020        | 12 000,00                    | -4 000,00                    | 0,00                       |              |
| 13.07.2020         | Prodej      | Prodejní       | 102144           | DO          |       | MODRÝ      | - T | -1     |       | -1                 | 0                      | D3          | 13.09.2020        | 3 000,00                     | -1 000,00                    | 0,00                       |              |
| 13.07.2020         | Nákup       |                | T00043           | DO          |       | MODRÝ      | •   | 4      | 1     | 4                  | 0                      | D4          | 13.08.2020        | 0,00                         | 4 000,00                     | 0,00                       |              |
| 13.07.2020         | Nákup       |                | T00042           | DO          |       | MODRÝ      |     | 3      |       | 3                  | 2                      | D3          | 13.09.2020        | 0,00                         | 3 000,00                     | 0,00                       | $\checkmark$ |
| 13.07.2020         | Nákup       |                | T00041           | D0          |       | MODRÝ      |     | 2      |       | 2                  | 2                      | D2          | 13.10.2020        | 0,00                         | 2 000,00                     | 0,00                       |              |

Pokud by se nebraly do úvahy data platnosti (expirace), pak by se vyrovnal prodej oproti první položce 2 ks (a tato položka by pak byla uzavřena) a dále pak oproti druhé položce s 3 ks, která by byla po vyrovnání také uzavřena.

Pokud ovšem platí vyrovnání podle data platnosti (expirace), pak se vezmou 4 ks z třetí položky s expirací 13.8. a tato položka se uzavře a následně 1 ks z druhé položky s expirací 13.9., která zůstane ještě otevřená, protože tam ještě zbudou 2 ks k vyrovnání.